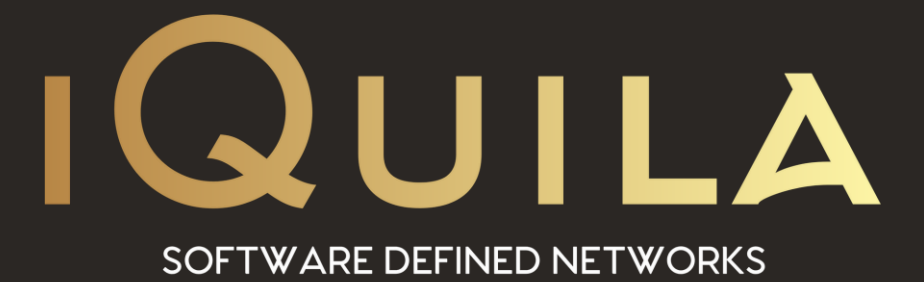

# iQuila Installation Guide for

# iQuila Client 5.02.284 and higher

iQ22115r1

This Document Applies to: iQuila Enterprise

iQuila Cloud

#### Contents

| Upgrading to iQuila Client Version 5.02.284 and Higher                                                                            | 3 |
|----------------------------------------------------------------------------------------------------|---|
| The uninstallation of a previous version is a requirement before proceeding with the installation of version 5.02.284 and higher. | 3 |
| Installing the Cloud Client 5.02.284 and higher                                                                                   | 6 |
| Installing the Enterprise Client 5.02.284 and higher                                                                              | 7 |

#### Upgrading to iQuila Client Version 5.02.284 and Higher

The uninstallation of a previous version is a requirement before proceeding with the installation of version 5.02.284 and higher.

This latest version is not an overlay install but complete separate installation which will require the current version to be uninstall manually. Please follow the instruction provided in this document to do a clean uninstall before conducting the installation of the new iQuila Client. This will entail the removal of the iQuila software from programs and features, The iQuila folder in program files folder and the removal of the VPN-VPN network adaptor via device manager.

Open iQuila Cloud Manager. Right-click and select. **Export VEN Connection Settings.** Save the file to a location e.g. Desktop. **PLEASE SELECT NO** to this popup question. Selecting no *saves* the password into the file.

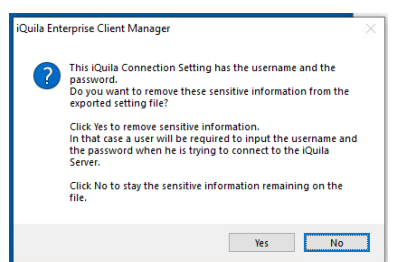

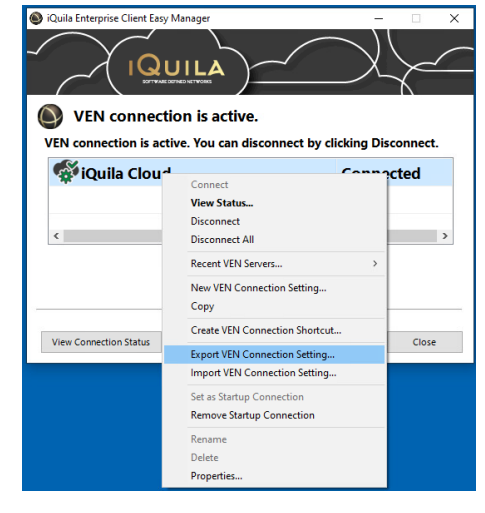

This will back up the VEN connection account details for importing later via the iQuila Enterprise Client option only.

Disconnect VEN connection.

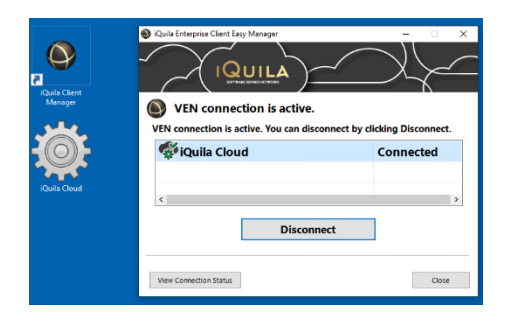

Exit iQuila Client manage Program.

Open Programs and Features in the control panel and uninstall iQuila Cloud Client. Click OK to the pop-up request. Close control panel when finished.

Open File Explorer. Navigate to Program files. Delete the iQuila Ltd folder.

Open Device Manager. Navigate to Network Adapters. Select **VPN Client Adapter – VPN** Right-click and Uninstall device. Select the Delete the driver software for the device and click uninstall.

Clost all open windows. You are now ready to install the new iQuila version.

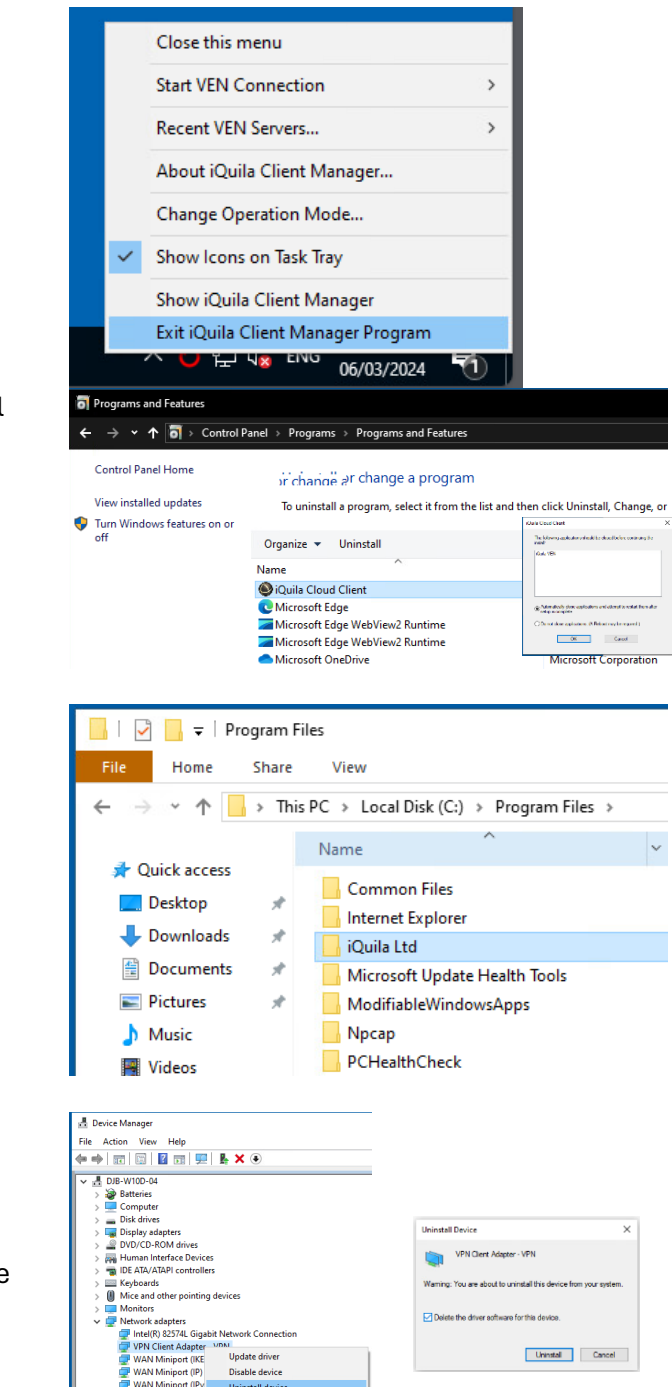

AN Miniport (L21

Processors Software devicer Scan for hardware changes

Properties

#### Note on installing the new iQuila Client

The new installation offers you 3 options.

iQuila Cloud Client iQuila Enterprise Client Admin Tool

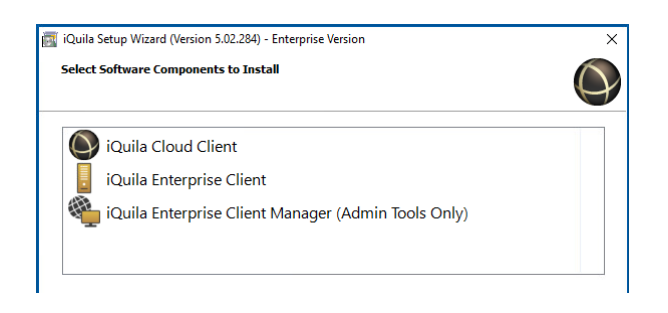

If you chose the iQuila Cloud Client, you would need to re-enter the device account details at this point in the installation.

If you chose the iQuila Enterprise Client, you have the option to use the saved VEN Connection Setup file that you created via import iQuila Connection Settings.

| Cases filinformations                                                                                                    | denat cloud weiteb you was                                                                                             | et to and                                                                                                 |                 |                |                   |   |
|----------------------------------------------------------------------------------------------------|----------------------------------------------------------------------------------------------------|----------------------------------------------------------------------------------------------------|-----------------|----------------|-------------------|---|
|                                                                                                    | ess trop list below                                                                                                    |                                                                                                    |                 |                |                   |   |
| 100 R2                                                                                                    | London - UK                                                                                                    |                                                                                                    | 0               |                |                   |   |
| 88 R13                                                                                                    | Wates - UK                                                                                                    |                                                                                                    | î               |                |                   |   |
| R3                                                                                                    | Netherlands - EU<br>Germany - EU                                                                                       |                                                                                                    | ~               |                |                   |   |
| Secold Victorial                                                                                                    | Saltch name                                                                                                    |                                                                                                    |                 |                |                   |   |
|                                                                                                    |                                                                                                    |                                                                                                    |                 |                |                   |   |
| timer your bevice                                                                                                    | (user) name                                                                                                    |                                                                                                    |                 |                |                   |   |
| Eriter yo                                                                                                    | o passion                                                                                                    |                                                                                                    |                 |                |                   |   |
|                                                                                                    |                                                                                                    |                                                                                                    |                 |                |                   |   |
|                                                                                                    |                                                                                                    |                                                                                                    |                 |                |                   |   |
|                                                                                                    |                                                                                                    | < Beck                                                                                                    | Next > Cancel   |                |                   |   |
|                                                                                                    |                                                                                                    |                                                                                                    |                 |                |                   |   |
| I iQuila Enterprise Clier                                                                                                    | it Manager                                                                                                    |                                                                                                    |                 |                | - 0               | > |
| nnect Edit View V                                                                                                    | firtual Adapter US                                                                                                    | B Token Tool                                                                                              | s Help          |                |                   |   |
| Connect                                                                                                    |                                                                                                    | Enter                                                                                                    | Server Hostname | Virtual Switch | Virtual Network A |   |
|                                                                                                    |                                                                                                    |                                                                                                    |                 |                |                   |   |
| View Status_                                                                                                    |                                                                                                    | Ctrl+S                                                                                                    |                 |                |                   |   |
| View Status<br>Disconnect                                                                                                    |                                                                                                    | Ctrl+S<br>Ctrl+D                                                                                          |                 |                |                   |   |
| View Status<br>Disconnect<br>Disconnect All                                                                                                    |                                                                                                    | Ctrl+S<br>Ctrl+D<br>Ctrl+I                                                                                |                 |                |                   |   |
| View Status<br>Disconnect<br>Disconnect All<br>Recent iQuila Servers                                                                                                    |                                                                                                    | Ctrl+S<br>Ctrl+D<br>Ctrl+I                                                                                |                 |                |                   |   |
| View Status<br>Disconnect<br>Disconnect All<br>Recent iQuila Servers<br>New iQuila Connecti                                                                                                    | ion Setting                                                                                                    | Ctrl+S<br>Ctrl+D<br>Ctrl+I<br>Ctrl+N                                                                      |                 |                |                   |   |
| View Status<br>Disconnect<br>Disconnect All<br>Recent iQuila Servers<br>New iQuila Connecti<br>Copy                                                                                                    | ion Setting                                                                                                    | Ctrl+S<br>Ctrl+D<br>Ctrl+I<br>Ctrl+N<br>Ctrl+N                                                            | -               |                |                   |   |
| View Status<br>Disconnect<br>Disconnect All<br>Recent iQuila Servers<br>New iQuila Connecti<br>Copy<br>Create iQuila Connect                                                                                                    | s<br>ion Setting<br>ction Shortcut                                                                                     | Ctrl+S<br>Ctrl+D<br>Ctrl+I<br>Ctrl+N<br>Ctrl+C                                                            | -               |                |                   |   |
| View Status<br>Disconnect<br>Disconnect All<br>Recent iQuila Servers<br>New iQuila Connecti<br>Copy<br>Create iQuila Connect<br>Export iQuila Connect                                                                                                    | s<br>ion Setting<br>ction Shortcut<br>ction Setting                                                                    | Ctrl+S<br>Ctrl+D<br>Ctrl+I<br>Ctrl+N<br>Ctrl+C                                                            | -               |                |                   |   |
| View Status<br>Disconnect<br>Disconnect All<br>Recent iQuila Servers<br>New iQuila Connecti<br>Copy<br>Create iQuila Connect<br>Export iQuila Conne<br>Export iQuila Conne                                                                                                    | s<br>tion Setting<br>ction Shortcut<br>ction Setting<br><b>xtion Setting</b>                                           | Ctrl+S<br>Ctrl+D<br>Ctrl+I<br>Ctrl+N<br>Ctrl+C                                                            | -               |                |                   |   |
| View Status<br>Disconnect<br>Disconnect All<br>Recent iQuila Serveri<br>Verente iQuila Connecti<br>Copy<br>Create iQuila Conne<br>Export iQuila Conne<br>Impert iQuila Conne<br>Set as Status Conne                                                                                                    | s<br>ion Setting<br>ction Shortcut<br>ction Setting<br>ction Setting                                                   | Ctrl+S<br>Ctrl+D<br>Ctrl+I<br>Ctrl+N<br>Ctrl+C                                                            | -               |                |                   |   |
| View Status<br>Disconnect<br>Disconnect All<br>Recent iQuila Servert<br>New iQuila Connecti<br>Copy<br>Create iQuila Connecti<br>Export iQuila Conne<br>Import iQuila Conne<br>Import iQuila Conne<br>Set as Startup Conne<br>Remove Status Con                                                                                                    | s<br>ction Shortcut<br>ction Shortcut<br>ction Setting<br>ction meeting                                                | Ctrl+S<br>Ctrl+D<br>Ctrl+I<br>Ctrl+C<br>Ctrl+C                                                            |                 |                |                   |   |
| View Status<br>Disconnect.<br>Disconnect All<br>Recent (Quila Servern<br>New (Quila Connect<br>Copy<br>Create (Quila Connect<br>Export (Quila Conne<br>Impert (Quila Conne<br>Set as Startup Conne<br>Remove Statup Conne<br>Remove Statup Conne<br>Remove Statup Conne                                                                                                    | s<br>tion Setting<br>ction Shortcut<br>ction Setting<br>ction<br>settion<br>mection                                    | Ctrl+S<br>Ctrl+D<br>Ctrl+I<br>Ctrl+C<br>Ctrl+C                                                            |                 |                |                   |   |
| View Statuz<br>Disconnect<br>Disconnect All<br>Recent (Quila Servers<br>New (Quila Connect<br>Copy<br>Create (Quila Conne<br>Export (Quila Conne<br>Impert (Quila Conne<br>Impert (Quila Conne<br>Remove Statup Conn<br>Remove Statup Conn<br>Remove Statup Conn<br>Remove Statup Conne<br>Remove Statup Conne<br>Re | s<br>ion Setting<br>ction Shortcut<br>ction Setting<br>sction<br>settion<br>nection                                    | Ctri+S<br>Ctri+D<br>Ctri+I<br>Ctri+C<br>Ctri+C<br>Ctri+C                                                  | -               |                |                   |   |
| View Status<br>Disconnect<br>Disconnect All<br>Recent Iduils Servers<br>New IQuils Connect<br>Copy<br>Create IQuils Conne<br>Import Iduils Conne<br>Import Iduils Conne<br>Set as Statup Conn<br>Remove Statup Con<br>Rename<br>Delete<br>Procerties                                                                                                    | ion Setting<br>ction Shortcut<br>ction Shortcut<br>ction Setting<br>ection<br>setting<br>mection                       | Ctri+S<br>Ctri+D<br>Ctri+I<br>Ctri+N<br>Ctri+C<br>Ctri+T<br>Ctri+T<br>F2<br>Del<br>Alt+Enter              |                 |                |                   |   |
| View Status<br>Disconnect<br>Disconnect<br>Disconnect All<br>Recent (Quila Servers<br>Copy<br>Create (Quila Connect<br>Export (Quila Conne<br>Impart (Quila Conne<br>Impart (Quila Conne<br>Set as Startup Conne<br>Remove Statup Conne<br>Remove Statup Conne<br>Remove Statup Conne<br>Delete<br>Properties                                                                                                    | s<br>ion Stetting<br>ction Shortcut<br>ction Setting<br>ction<br>settion<br>nection                                    | Ctri+S<br>Ctri+D<br>Ctri+D<br>Ctri+N<br>Ctri+N<br>Ctri+C<br>Ctri+T<br>F2<br>Del<br>Alt+Enter              |                 |                |                   |   |
| View Status<br>Disconnect All<br>Disconnect All<br>Recent iQuila Servern<br>New iQuila Connect<br>Copy<br>Create iQuila Connect<br>Export iQuila Connec<br>Export iQuila Conne<br>Set as Startup Conne<br>Remove Statup Con<br>Remove Statup Con<br>Remove Statup Con<br>Properties<br>Show (cons on Task 1)                                                                                                    | s<br>ion Setting<br>ction Shortcut<br>ction Setting<br>ction Setting<br>iction<br>section<br>fiay                      | Ctri-S<br>Ctri-D<br>Ctri-D<br>Ctri-T<br>Ctri-T<br>Ctri-T<br>F2<br>Del<br>Alte-Enter                       |                 |                |                   |   |
| View Status<br>Disconnect All<br>Recent Clubils Servers<br>New Clubils General<br>Copy<br>Create iQuils Connect<br>Copy<br>Create iQuils Connec<br>Export Quils Conne<br>Import Clubils Conne<br>Manger Clubils Conne<br>Set as Startup Conn<br>Remare<br>Diste<br>Properties<br>Show Kons on Tash T<br>Clease Connection M                                                                                                    | s<br>ction Shortcut<br>ction Shortcut<br>ction Setting<br>ction<br>settion<br>settion<br>settion<br>settion<br>settion | Ctrl+S<br>Ctrl+D<br>Ctrl+D<br>Ctrl+T<br>Ctrl+C<br>Ctrl+T<br>Ctrl+T<br>F2<br>Del<br>Alt+Enter<br>Alt+Enter |                 |                |                   |   |

## Installing the Cloud Client 5.02.284 and higher

**Requesits:** 

- Account details when device was created or sent via the assigned email address.
- The installation client software downloaded from the link in the email or from the device download link in the Cloud Portal.

|                                         | iQuila Setup Wizard (Version 5.02.284) - Enterprise Version                                                         |
|-----------------------------------------|----------------------------------------------------------------------------------------------------|
| Select iQuila Cloud Client              | Select Software Components to Install                                                                               |
|                                         | iQuila Cloud Client                                                                                                 |
| Novt                                    |                                                                                                    |
| INEXL                                   | IQuila Enterprise Client Manager (Admin Teals Only)                                                                 |
|                                         |                                                                                                    |
|                                         | About iQuila Cloud Client                                                                                           |
|                                         | Install IQuila Client and set up connection to IQuila worldwide-distributed virtual switches<br>network:            |
|                                         | < Bock Next > Cancel                                                                                                |
|                                         | 🔄 iQuila Setup Wizard (Version 5.02.284) - Enterprise Version 🛛 🗙                                                   |
| Accept the EULA                         | End User License Agreement                                                                                          |
|                                         | Please read the End User License Agreement carefully.                                                               |
| Next, Next                              | END USER LICENSE AGREEMENT                                                                                          |
|                                         | Between IQuila Ltd ("IQuila")                                                                                       |
|                                         | And                                                                                                    |
|                                         | End User                                                                                                    |
|                                         | This End User License Agreement ("Agreement") is a binding agreement between the                                    |
|                                         | I agree to the End User License Agreement.                                                                          |
|                                         | Kask         Best >         Cancel           Initial Setup Wizard (Version 5.02.284) - Enterprise Version         X |
| Enter the iQuila Client Account details | Settings of iQuila Cloud service                                                                                    |
|                                         | Please fill information about cloud switch you want to use                                                          |
| Next, Next                              | Choose the server address from list below:                                                                          |
|                                         | B3 Netherlands - El                                                                                                 |
| Let the App install                     | R4 Germany - EU                                                                                                    |
|                                         |                                                                                                    |
|                                         | Specify Virtual Switch name                                                                                         |
|                                         | Enter your device (user) name                                                                                       |
|                                         |                                                                                                    |
|                                         | ZBade March Church                                                                                                  |
|                                         | About - X                                                                                                    |
|                                         |                                                                                                    |
| Finish                                  |                                                                                                    |
| Finish                                  | UILA                                                                                                    |
| Finish<br>OK                            | iQuila VEN 5.0 (Ver 5.02, Build 284)                                                                                |
| Finish<br>OK                            | Carla VEN 5.0 (Ver 5.02, Build 284)                                                                                 |
| Finish<br>OK                            | Viait IQuila VEN Vebsite.         OK                                                                                |

A green circling arrow indicates connection established.

Right click on the green circling arrow will allow control options of the client.

| ^ | Q | 대 🗤 🖢     |
|---|---|-----------|
|   |   | <u>ти</u> |

< Back Next > Cancel

Select Change Operation Mode and Advance Mode will allow advance operation of the client.

### Installing the Enterprise Client 5.02.284 and higher

**Requesits:** 

- Account details when device was created or sent via the assigned email address.
- The installation client software downloaded from the link in the email or from the device download link in the Cloud Portal.

|                                 | iQuila Setup Wizard (Version 5.02.284) - Enterprise Version X                                                                                                    |
|---------------------------------|----------------------------------------------------------------------------------------------------|
| Select iQuila Enterprise Client | Select Software Components to Install                                                                                                    |
|                                 | iQuila Cloud Client                                                                                                    |
| Next                            | iQuila Enterprise Client                                                                                                    |
|                                 | 🤏 iQuila Enterprise Client Manager (Admin Tools Only)                                                                                                    |
|                                 | About iQuila Enterprise Client                                                                                                    |
|                                 | Install it on iQuila Enterprise Client computers. A Client computer will be able to connect to the central iQuila Server. The management tools will be also installed. |
|                                 | < Back Next > Cancel                                                                                                    |
|                                 | 📷 iQuila Setup Wizard (Version 5.02.284) - Enterprise Version 🛛 🗙                                                                                                    |
| Accept the EULA                 | End User License Agreement                                                                                                    |
|                                 | Please read the End User License Agreement carefully.                                                                                                    |
| Nevt Nevt Install               | END USER LICENSE AGREEMENT                                                                                                    |
|                                 | Between IQuila Ltd ("IQuila")                                                                                                    |
|                                 | And                                                                                                    |
|                                 | End User                                                                                                    |
|                                 | This End User License Agreement ("Agreement") is a binding agreement between the                                                                                       |
|                                 | I agree to the End User License Agreement.                                                                                                    |
|                                 |                                                                                                    |

Select Add iQuila Connection

Click OK on the popup for adding a Virtual Network Adaptor Click OK to the Virtual Network Adaptor Name (VEN) Please do not change this.

The Virtual Adaptor will install

Enter the iQuila Client Account details

Tick the iQuila Cloud Server box to see the list of iQuila servers

If you are connecting to your own Enterprise server enter the IP address or URL in place

Click OK

| Add Zaha Convection  Add Zaha Convection  Add Zaha                                                                                                    | uila Connection Name                                                                                                    | Status                                                                                                    | iQuila Server                                                                                                    | Hostname           |                                                                                                    | Virtual Switch                                                                                                    | Virtual Netwo                                                                                                    | rk A                                                                                                    |                                                  |              |
|----------------------------------------------------------------------------------------------------|----------------------------------------------------------------------------------------------------|----------------------------------------------------------------------------------------------------|----------------------------------------------------------------------------------------------------|--------------------|----------------------------------------------------------------------------------------------------|----------------------------------------------------------------------------------------------------|----------------------------------------------------------------------------------------------------|----------------------------------------------------------------------------------------------------|--------------------------------------------------|--------------|
| Add Ederprise Clean Manage     To any work of or order a new Guide Concretion up you need to extend to extend the first to extend the first t                                                                                                    | Add iQuila Connection                                                                                                    |                                                                                                    |                                                                                                    |                    |                                                                                                    |                                                                                                    |                                                                                                    |                                                                                                    |                                                  |              |
|                                                                                                    |                                                                                                    |                                                                                                    |                                                                                                    |                    |                                                                                                    |                                                                                                    |                                                                                                    |                                                                                                    |                                                  |              |
|                                                                                                    |                                                                                                    |                                                                                                    |                                                                                                    |                    |                                                                                                    |                                                                                                    |                                                                                                    |                                                                                                    |                                                  |              |
| Ands Exterprise Cleent Manager<br>The provement the reached as Values Monored to appendix and appendix and appe                                                                                                    |                                                                                                    |                                                                                                    |                                                                                                    |                    |                                                                                                    |                                                                                                    |                                                                                                    |                                                                                                    |                                                  |              |
| Add faterprise Cleent Manager                                                                                                    |                                                                                                    |                                                                                                    |                                                                                                    |                    | O Data ter                                                                                                    | eprise Client Manager                                                                                                    |                                                                                                    |                                                                                                    |                                                  |              |
| Cale Exterprise Clerch Manager<br>The prove such concretes a Voltal Network Algebra<br>The prove such concrete a Voltal Network Algebra<br>The prove such concrete a Voltal Network Algebra<br>The prove such response to the Network<br>The prove such response to the Network<br>The prove such response to the Network Algebra<br>The prove such response to the Network Algebra<br>The prove such response to th                                                                        |                                                                                                    |                                                                                                    |                                                                                                    |                    | Connect ad                                                                                                    | The VelaclAmple                                                                                                    | This lotter look 19                                                                                                    | *                                                                                                    | lange to the land                                |              |
| Cale determine: Cleent Manage:                                                                                                    |                                                                                                    |                                                                                                    |                                                                                                    |                    | han dee                                                                                                    | War Ndersk Adato                                                                                                    | • Excended en brank                                                                                                    | , î                                                                                                    | CAR PART 1                                       | The NEW YOR  |
| Call Enterprise Clent Manager<br>The prise clent Manager<br>The prise water the creater at Whata Methoden Adapter to<br>The prise water the creater at Whata Methoden Adapter to<br>The prise clent Manager<br>The prise Clent Manager<br>The prise Clent Manager |                                                                                                    |                                                                                                    |                                                                                                    |                    | -                                                                                                    |                                                                                                    | Inta Informação, an<br>Nacion                                                                                                    | 0.01043                                                                                                    |                                                  |              |
|                                                                                                    |                                                                                                    |                                                                                                    |                                                                                                    |                    | Uncomparing the                                                                                                    | COLUMN DESCRIPTION                                                                                                    | earlier was as some to                                                                                                    | WINKEY .                                                                                                    |                                                  |              |
| Added targeting Laket Manager                                                                                                    |                                                                                                    |                                                                                                    |                                                                                                    |                    | Maximum 13                                                                                                    | Telephysics be exceeded                                                                                                    |                                                                                                    | (1000)                                                                                                    |                                                  |              |
|                                                                                                    | Quila Enterprise Client Manage                                                                                                    | 1                                                                                                    |                                                                                                    |                    | _                                                                                                    |                                                                                                    | - ,                                                                                                    |                                                                                                    |                                                  |              |
| • Terrer visual Hierand Adapter Up for Hera Visual Hierand Adapter UP in the UP in the UP in                                                                                                    |                                                                                                    | i cuite com                                                                                                    |                                                                                                    |                    |                                                                                                    |                                                                                                    |                                                                                                    |                                                                                                    |                                                  |              |
| De you wat to orate a Virtuel Helson Adaptet II                                                                                                    | create a Virtual Netw                                                                                                    | ork Adapter.                                                                                                    | rection you need                                                                                                    |                    |                                                                                                    |                                                                                                    |                                                                                                    |                                                                                                    |                                                  |              |
| Not control     A there is a control     A there is a control           A there is a control <th>Do you want to creat</th> <th>le a Virtual Network</th> <th>Adapter?</th> <th></th> <th></th> <th></th> <th></th> <th></th> <th></th> <th></th>                                                                                                    | Do you want to creat                                                                                                    | le a Virtual Network                                                                                                    | Adapter?                                                                                                    |                    |                                                                                                    |                                                                                                    |                                                                                                    |                                                                                                    |                                                  |              |
| with more     with more     with financial content interver     with financial content interver <td></td> <td></td> <td></td> <td></td> <td></td> <td></td> <td></td> <td></td> <td></td> <td></td>                                                                                                    |                                                                                                    |                                                                                                    |                                                                                                    |                    |                                                                                                    |                                                                                                    |                                                                                                    |                                                                                                    |                                                  |              |
| Interprint Clerk Manger Interprint Clerk Manger                                                                                                    |                                                                                                    | Viet                                                                                                    | 5 N                                                                                                    |                    |                                                                                                    |                                                                                                    |                                                                                                    |                                                                                                    |                                                  |              |
| An Interprise Clear Manage          • Int Connect Sectory           • Output Clear Manage           • Output Clear Manage          Column Conception Clear Manage           • Output Clear Manage           • Output Clear Manage           • Output Clear Manage          Column Conception Clear Manage           • Output Clear Manage           • Output Clear Manage           • Output Clear Manage          Column Conception Clear Manage           • Output Clear Manage           • Output Clear Manage           • Output Clear Manage          Column Conception Clear Manage           • Output Clear Manage           • Output Clear Manage           • Output Clear Manage          Column Conception Clear Manage           • Output Clear Manage           • Output Clear Manage           • Output Clear Manage          Column Conception Clear Manage           • Output Clear Manage           • Output Clear Manage           • Output Clear Manage          Column Conception Clear Manage           • Output Clear Manage           • Output Clear Manage           • Output Clear Manage          Column Conception Clear Managee           • Output Clear Managee           • Output Clear Managee           • Outpu                                                                                                    |                                                                                                    |                                                                                                    |                                                                                                    |                    |                                                                                                    |                                                                                                    |                                                                                                    |                                                                                                    |                                                  |              |
| Al Deterprise Cleent Manager                                                                                                    |                                                                                                    |                                                                                                    |                                                                                                    |                    |                                                                                                    |                                                                                                    |                                                                                                    |                                                                                                    |                                                  |              |
|                                                                                                    |                                                                                                    |                                                                                                    |                                                                                                    |                    |                                                                                                    |                                                                                                    |                                                                                                    |                                                                                                    |                                                  |              |
| A Card Data price Carder Manager   Card Data price Carder Manager   Card Data price Card Data price Carder Manager   Card Data price Card Data price Carder Manager   Card Data price Card Data price Card                                                                                                    |                                                                                                    |                                                                                                    |                                                                                                    |                    | Outs Cristonia                                                                                                    | e Clarit Maragar                                                                                                    |                                                                                                    | · Wet Connected                                                                                                    | Orbite                                           | eprim Clem ( |
| able fortegrine Check Manger     Chack Concerning   Chack Concerning   Chack Check Manger     Chack Check Manger     Chack Check Manger     Chack Check Manger     Chack Check Manger     Chack Check Manger     Chack Check Manger     Chack Check Manger     Chack Manger     Chack Manger     Chack Manger     Chack Manger     Chank Manger     Chack Manger     Chank Manger     Chank                                                                                                    |                                                                                                    |                                                                                                    |                                                                                                    |                    |                                                                                                    |                                                                                                    |                                                                                                    |                                                                                                    |                                                  |              |
| All Margulas Claest Managar     All Margulas Claest Managar        All Margulas Claest Managar           All Margulas Claest Managar <th></th> <th></th> <th></th> <th></th> <th></th> <th></th> <th></th> <th></th> <th></th> <th></th>                                                                                                    |                                                                                                    |                                                                                                    |                                                                                                    |                    |                                                                                                    |                                                                                                    |                                                                                                    |                                                                                                    |                                                  |              |
| A conclusion of the main frame                                                                                                    | ila Enterorize Client Manager                                                                                                    |                                                                                                    |                                                                                                    |                    |                                                                                                    | -                                                                                                    |                                                                                                    |                                                                                                    | _                                                |              |
| Value Control Control Response     And The Control Response     And The Control Response     And The Control Response     And The Control Response     And The Control Response     And The Control Response     And The Control Response     And The Control Response        And The Control Response     And The Control Response        And The Control Response <b>Control Response      <b>Control Response      <b>Control Response   </b></b></b>                                                                                                    | ala Enterprise Client Manager                                                                                                    |                                                                                                    |                                                                                                    | The block Comments |                                                                                                    | ALC: UNK                                                                                                    | Coloradore Cline                                                                                                    | 0.014 304                                                                                                    |                                                  |              |
| Text India Adapter US Adapter Table The Mark Adapter US Adapter Table Table T                                                                                                    |                                                                                                    |                                                                                                    |                                                                                                    | Not Connecte       | d                                                                                                    | iQuila                                                                                                    | Enterprise Clien                                                                                                    | t Build 284                                                                                                    |                                                  | -            |
| within the model control in the second regions       X         Second control in the second regions       X         Second contregif the armon second regions       X     <                                                                                                    | Quila Enterprise Client Manager                                                                                                    |                                                                                                    |                                                                                                    | Not Connecte       | d<br>iQuile Enter                                                                                                    | iQuila l                                                                                                    | Enterprise Clien                                                                                                    | t Build 284                                                                                                    | 4                                                | -            |
| Ster Inter Ser Index of Additional Services          Ster Index Inter Control       Ster Control         Ster Index Inter Control       Ster Control         Ster Index Inter Control       Ster Control         Ster Index Inter Control       Ster Control         Ster Index Inter Control       Ster Control         Ster Index Inter Control       Ster Control         Ster Index Inter Control       Ster Control         Ster Index Inter Control       Ster Control         Ster Index Inter Control       Ster Control         Ster Index Inter Control       Ster Control         Ster Index Inter Control       Ster Control         Ster Index Inter Inter                                                                                                    | iQuila Enterprise Client Manager<br>nnect Edit View Virtual Adapt                                                                                                    | er USB Token Tool                                                                                                    | s Help                                                                                                    | Not Connecte       | d<br>Ruile Enter<br>onnect Edit                                                                                                    | prise Client Man<br>View Virtual                                                                                                    | Enterprise Clien<br>ager<br>Adapter USB To                                                                                                    | t Build 284<br>ken Tools He                                                                                                    | -d                                               |              |
| With Control Laboration of the design of the laboration of the design of the design                                                                                                    | Quils Enterprise Client Manager<br>nnect Edit View Virtual Adapt<br>iguila Connection Properties                                                                                                    | er USB Token Tool                                                                                                    | s Help                                                                                                    | × Not Connecte     | d<br>iQuile Enter<br>onnect Edit<br>ow iQuila Con                                                                                                    | iQuila l<br>prise Client Man<br>View Virtual<br>nection Propertie                                                                                                    | Enterprise Clien<br>ager<br>Adapter USB To<br>ES                                                                                                    | t Build 284<br>ken Tools He                                                                                                    | ip<br>X                                          |              |
| Or Burger Burger Bu                                                                                                    | Quile Enterprise Client Manager<br>rmest Edit View Virtual Adapt<br>w iQuila Connection Properties<br>Setting Name: New IQ                                                                                                    | er USB Token Tool<br>Julia Connection                                                                                                    | is Help                                                                                                    | × Not Connecte     | d<br>iQuile Enter<br>onnect Edit<br>ow iQuila Con                                                                                                    | iQuila I     prise Client Man     View Virtual     nection Propertie Setting Name                                                                                                    | Enterprise Clien<br>ager<br>Adapter USB To<br>es<br>New Kuala Correct                                                                                                    | t Build 284<br>sen Tools He<br>Sian                                                                                                    | lp<br>X                                          |              |
| Image: Section of the generation of the generatio                                                                                                    | Ourile Enterprise Client Manager      mnect Edit View Virtual Adapt      wiQuila Connection Properties      Setting Name New IQ      Destination IQuila Server                                                                                                    | er USB Token Tool<br>Julia Connection                                                                                                    | s Help                                                                                                    | × Not Connecte     | d<br>iQuile Enter<br>onrect Edit<br>ow iQuila Con                                                                                                    | iQuila I     prise Client Man <u>View Vietual</u> nection Propertie     Setting Name:     1     Quila Server:                                                                                                    | Enterprise Clien<br>așer<br>Adapter USB To<br>es<br>New iQuila Correc                                                                                                    | t Build 284<br>ken Tools He                                                                                                    | .d                                               |              |
| mot tame:                                                                                                    | Curils Enterprise Client Manager      meet Edit View Virtual Adapt      wi Quila Connection Properties     Setting Name: New IQ      Destination IQuila Serven     Socify the host name or IP                                                                                                    | er USB Token Tool<br>Jula Connection                                                                                                    | h Help                                                                                                    | × Not Connecte     | d<br>iQuile Enter<br>onnect Edit<br>ov iQuila Con<br>ov iQuila Con<br>Destination I                                                                                                    | iQuila I     prise Client Man     View Vietual     nection Properti  Setting Name:  Quila Servet  setfy the host nam                                                                                                    | Enterprise Clien<br>ager<br>Adapter USB To<br>Es<br>New Khalla Cornec<br>e or IP address, an                                                                                                    | t Build 284<br>orn Tools He<br>Son                                                                                                    | lp ×                                             |              |
| And Ratee and Anderson Statistics of the second state and states and states a                                                                                                    | Ourila Enterprise Client Manager     revect Edit View Viritual Adapt     wi Quila Connection Properties     Setting Name: New 10     Destination Quila Server     Setting Name: New 10     Setting Switch on the de                                                                                                    | er USB Token Tool<br>Julia Connection<br>address, and the port<br>stituation IQuila Server.                                                                                                    | is Help                                                                                                    | × Not Connecte     | d<br>iQuile Enter<br>onnect Edit<br>ow iQuila Con<br>Oestination I<br>Sou<br>Sou<br>the                                                                                                    | iQuila i     iQuila i     view Vietual     nection Properti     Setting Name:     Quila Server     cify the host nam     Virtual Switch on                                                                                                    | Enterprise Clien<br>ager<br>Adapter USB To<br>Es<br>New Kuila Correc<br>e or IP address, an<br>the destination KD                                                                                                    | t Build 284                                                                                                    | lp X                                             |              |
| Water Same       Called Work Address Same       Called Work Address Same                                                                                                    | Quile Enterprise Client Menager remet: Edit: View: Virtual Adapti wiQuila Cennection Properties Setting Name: New IO Destination IQuila Serven  Setting Name: New IO Setting Serven  Setting Serven  Setting                                                                                                    | er USB Token Tool<br>Julia Connection<br>address, and the port<br>stituation IQuila Server.                                                                                                    | h Help                                                                                                    | × Not Connecte     | d<br>Ruile Enter<br>oneect Edit<br>ow iQuila Con<br>Destination I<br>Sou<br>Host Name                                                                                                    | iQuila i     iQuila i     iprise Client Man     View Virtual     nection Properti      Setting Name:     1     Quila Serve:     setty the host nam     Virtual Switch on     Electroneste                                                                                                    | Enterprise Clien<br>ager<br>Adapter US8 Te<br>es<br>e or IP address, an<br>the destination Ki<br>esourchigutia col                                                                                                    | t Build 284                                                                                                    | lp X                                             |              |
| Under Antonican Gefreign                                                                                                    | Outle Enterprise Clerr Manager renet: Edit View Virtual Adapti wiQuila Cennection Properties Setting Name New O Destination IQuila Server: Security the host name or IP Security the host name or IP Not Name Port Number [443]                                                                                                    | er USB Teken Tool<br>Jula Connection                                                                                                    | number and<br>ulla Cloud Servers                                                                                                    | Not Connecte       | d<br>Ruile Enter<br>oriented Edit<br>ov iQuila Con<br>Destination I<br>Sou<br>Destination I<br>Host Name<br>Port Numbe                                                                                                    | iQuila i     iQuila i     iprise Client Mass     View Virtual     nection Properti      Setting Name:     1     Quila Serve:     constraint     virtual Switch on     F     iQuicatermas     fiductatermas                                                                                                    | Enterprise Clien<br>ager<br>Adapter US8 Te<br>es<br>e or IP address, an<br>the destination R<br>constratiguita co<br>ter ague aguita co<br>ter ague aguita co                                                                                                    | t Build 284                                                                                                    | lp X                                             |              |
| With Reserve description of the result of the result of                                                                                                    | Curlie Exterprise Clean Manager<br>ment Edit Yeaw Virtual Adapte<br>Virtual Adapter<br>Virtual Contection Properties<br>Setting Name here 02<br>Destination Agails Servern<br>Setting Name here of<br>Port Name:<br>Port Name:                                     | er USB Token Tool<br>wild Connection<br>address, and the port<br>stimation (Quils Server,<br>) Quils Server,<br>) Quil                                                                                                    | number and<br>alla Cloud Servers<br>NAT-T<br>UDP Acceleration                                                                                                    | × Not Connecte     | d<br>Cuile Enter<br>connect Edit<br>cov (Quila Con<br>Con<br>Destination I<br>Con<br>Post Name<br>Port Number<br>Virtual Saited                                                                                                    | iQuila i     iQuila i     verso Client Man     View Virtual     nection Propertia     Setting Name:     I     Quila Serve:     control of the server     control of the server     indicatermas     indicatermas     indicatermas     indicatermas     indicatermas                                                                                                    | Enterprise Clien<br>ager<br>Adapter US8 Te<br>es<br>New Quita Cornec<br>e or IP address, an<br>the destination KD<br>construction KD<br>construction K                                                                                                    | t Build 284                                                                                                    | r and<br>ud Servers                              |              |
| An the set of an end of a set of a set of a                                                                                                    | Wolf Enterprise Clerk Menager     ment Edit Year Vintual Adapta     without Antendent     Sectory Name International     Sectory Reveals     Sectory Reveals                                                                                                    | er USB Token Tool<br>Nule Connection<br>eddress, and the port<br>stantiskin (Quila Serier,<br>) Guila<br>Disable (<br>) Disable (                                                                                                    | Is Help<br>number and<br>Jia Cloud Servers<br>NAT-T<br>UDP Acceleration                                                                                                    | × Not Connecte     | d Courie Enter connect Edit connect Edit connect Edit connect Edit connect Edit connect Edit connect Edit connect Edit connect Edit connect Edit connect Edit connect Edit Connect Edit Edit Edit Edit Edit Edit Edit Edi                                                                                                    | iQuila i     iQuila i     verso Client Man     View Virtual     nection Propertia     Setting Name:     []     Quila Serve:     control of the server     control of the server     indicaterman     indicaterman                                                                                                    | Enterprise Clien<br>ager<br>Adapter US8 To<br>Es<br>New Kaila Cornec<br>e or IP address, an<br>the destination KD<br>construct that or<br>the destination KD<br>construct that or<br>the address of the second<br>the address of the second<br>teractive optile con-<br>teractive optile con-<br>teractive optile con-<br>teractive optile con-<br>teractive optile con-<br>teractive optile con-<br>teractive optile con-                                                                                                    | t Build 284<br>ten Tools He<br>Son<br>d the port number<br>uila Server.<br>Control Control Control<br>In Sable NAT-T<br>In Sable UDP Action                                                                                                    | Ip X                                             |              |
| And Type: Televised Advectation ~~<br>We focus they be used previous of the Cabin trave.<br>The last trave between the cabin trave.<br>Charge Previous<br>Wash fielded: Adapter to Det<br>Whath Select Adapter to Det<br>Whath Select Adapter to Det<br>Whath Select Adapter to Det<br>Whath Select Adapter to Det<br>Whath Select Adapter to Det<br>Whath Select Adapter to Det<br>Whath Select Adapter to Det<br>Whath Select Adapter to Det<br>Whath Select Adapter to Det<br>Whath Select Adapter to Det<br>Whath Select Adapter to Det<br>Whath Select Adapter to Det<br>Whath Select Adapter to Det<br>What Select Adapter to Det<br>What Sele              | Outle Toreprine Clerk Manager     wicQuada Connection Properties     Setting Name     Period     Setting Name     Period     Setting Name     Period     Setting Name     Period     Setting Name     Period     Setting Name     Period     Setting Name     Period     Setting Name     Period     Setting Name     Period     Setting Name     Period     Setting Name     Period     Setting Name     Period     Setting Name     Period     Setting Name     Period     Setting Name     Setting Name                                                                                                    | er USB Token Tool<br>Julis Connection<br>eddress, and the port<br>stimation (Dulis Server,<br>Charles )<br>Classifier<br>Classifier<br>Classif | number and<br>alla Cloud Servers<br>NAT-T<br>UDP Acceleration                                                                                                    | × Not Connecte     | d Couile Enter connect Edit wiQuila Con Couile Couile wiQuila Con Couile Couile                                                                                                    | Piquila      Prior Client Man     View Virtual     nection Properti     Setting Name:     Quila Server     Quila Server     Quila Server     Clicustemas     riticustemas     riticustemas     riticustemas     riticustemas     riticustemas     riticustemas     riticustemas     riticustemas     riticustemas     riticustemas     riticustemas     riticustemas     riticustemas     riticustemas     riticustemas     riticustemas                                                                                                    | Enterprise Clien<br>aper<br>Adapter US8 Te<br>es<br>New Kaila Connec<br>e or IP address, an<br>the destination K0<br>Center address<br>the destination K0<br>Center address<br>the address<br>the a | t Build 284                                                                                                    | Ip X                                             |              |
| tare there there is a set of the set of the                                                                                                    | Avia Enterprine Clean Managuer     Weink Adapta     Weink Adapta     Weink Adapta     Weink Adapta     Weink Adapta     Setting Name     Setting Name                                                                                                    | er USB Token Tool<br>Jula Connection<br>address, and the port<br>stantion (Dulla Server.<br>) Disable<br>) Disable<br>formation that is require.                                                                                                    | number and<br>Jia Cloud Servers<br>NAT-T<br>UDP Acceleration<br>ired when                                                                                                    | × Not Connecte     | d<br>Couile Enter<br>ew Quila Con<br>Courtention I<br>Courtention I<br>Courtentio I<br>Courtention I<br>Courte                                                                                                    | Cluster     Clerch Mee     View Vetual nection Propertia     Setting Name     Custs     Setting Name     Custs     Custs  | Enterprise Clien<br>ager<br>Adapter US8 Te<br>es<br>e or IP address, an<br>the destination K0<br>constructure quila con<br>the acure quila con<br>the acure quila con                                                                                                    | ern Tools He<br>ikin<br>at the port number<br>uita Server.<br>Coule Clo<br>issaile NAT.T<br>issaile UDP Ac<br>a required with                                                                                                    | Ip X                                             |              |
| Passend. Vote us drage the store passion of us the Califa Sines. Carage Passion Vistar Network Adapter to Use Vistar Network Adapter to Use Vistar Network Network N                                                                                                    | Aufuit Enterprine Clerk Manager     wickJubb Connection Properties     Setting Name     Setting Name                                                                                                    | er USB Token Tool<br>India Connection<br>India Connection<br>India Server,<br>India Server,<br>India Serve                                                                                                    | number and<br>silla Cloud Servers<br>NAT-T<br>UDP Acceleration<br>red when<br>n ~                                                                                                    | × N                | d<br>Could Enter<br>ennect Edit<br>envi Quils Con<br>Could Con<br>Could Con<br>Could Could<br>Could Could Could<br>Could Could Could<br>Could Could Could<br>Could Could Could<br>Could Could Could Could<br>Could Could Could Could Could<br>Could Could Coul                                                                                                    | Could a     Clerch Mee     View Vertual     nection Propertia     Setting Name:     Quals Serve:     could ybe hood and     View Virtual Switch on     TOLCustermas     TOLCustermas     TOLCustermas     TOLCustermas     TOLCustermas     TOLCustermas     Setting Vertual Switch on     TOLCustermas     TOLCustermas     Setting Vertual Switch on     TOLCustermas     Setting Vertual Switch on     TOLCustermas     Setting Vertual Switch on     Setting Vertual Switch on     Setting Vertual Switch on     Setting Vertual Switch on     Setting Vertual Switch on     Setting Vertual Switch on     Setting Vertual Switch on     Setting Vertual Switch on     Setting Vertual Switch on     Setting Vertual Switch on     Setting Vertual Switch on     Setting Vertual Switch on     Setting Vertual     Switch on     Setting Vertual     Switch on     Setting Vertual     Switch on     Setting Vertual     Switch on     Setting Vertual     Switch on     Setting Vertual     Switch on     Setting Vertual     Switch on     Setting     Switch on     Switch on     Switch     Switch on     S | Enterprise Client<br>ager<br>Adapter USB To<br>Ss<br>Hew Quilla Correct<br>e or IP address, an<br>the declination<br>contents quilla corre-<br>ter auto-quilla corre-<br>ter auto-quilla co                                                                                                    | en Tools He<br>tion<br>d the port number<br>uits Server.<br>Cable Colle Colle<br>sable UDP A<br>sequered with<br>traction.                                                                                                    | Ip X<br>v and<br>ud Servers<br>sceleration<br>en |              |
| One can drouge the set of parameter of two Calls Server.     Charge Hassanet       What Network Adaptor to Calls     Charge Hassanet       What Network Adaptor to Calls     What Network Adaptor to Calls                                                                                                    | Suite Trengnies Clear Menagere<br>wer Lett : Www.ad.August<br>wor Quite Connection Properties<br>String Name <u>here</u> Q<br>Destring Name <u>here</u> Q<br>Destring Name <u>here</u> Q<br>Port Viter I sol name or B //<br>Port Name:<br>Port Name:<br>Port Names<br>Port Names<br>Port Names<br>Port Names<br>Destring Names<br>Port Names<br>Destring Names<br>Port Names<br>Destring Names<br>Port Names<br>Destring Names<br>Destring<br>Destring Names<br>Des                                                                                                    | er USB Token Tool<br>Julia Connection<br>eddress, and the port<br>stanston Quils Server.<br>Quils Server.<br>Quils Server.                                                                                                    | number and<br>Julia Cloud Seners<br>NATIT<br>UDP Acceleration<br>red when<br>n ~                                                                                                    | × N                | d<br>Could Enter<br>connect Edit<br>connect Edit                                                                                                    | Circuits     Control Mean     View Virtual     Control Mean     Control Mean     Control Mean     Control Mean     Control     Control     Contro     Control     Control     Contro  | Enterprise Client<br>aper<br>Adapter USB To<br>to<br>the Califa Correct<br>New Califa Correct<br>e or IP address, an<br>the destination IC<br>enterprise Adaption<br>for anne Aquita Correct<br>terazer-quise content<br>terazer-quise content<br>terazer-quise                                                                                                    | EBuild 284                                                                                                    | r and ud Servers                                 |              |
| Cargo Facence Cargo Facence Cargo Facence Cargo Facence Visual Network Adapter to Use Introduction Adapter to Use Introduction Adapter - VEN Introduction Adapter - VEN Introduction                                                                                                    | Anite Trengmine Clere Menagere     Rest Twee Mercel     Section Name Mercel     Section Name Mercel     Section Name     Section Name     Section Name     Rost Name     Rost Name     Rost Name     Section Name     Section                                                                                                    | er USB Token Tool lule Connection address, and the port standards (LAWB Server, Dable I ) Disable I ) Disable I formation that is require, ex                                                                                                    | number and<br>unitoer and<br>uita Cloud Servers<br>NAT-T<br>UDP Acceleration<br>red when                                                                                                    | × Not Connecte     | d<br>Ruile Enter<br>ormed Edit<br>ov iQuila Con<br>Destination I<br>Sou<br>Host Name<br>Virtual Suitd<br>User Authout<br>User Authout<br>User / Den                                                                                                    | CQuila     View Vetual     nection Propertia     Setting Name     Quila Server     Quila Server     Quila Server     Quila Server     TricLustermas     TricLustermas     | Enterprise Client<br>ager<br>Adapter USB Te<br>55<br>5<br>5<br>6<br>7<br>7<br>7<br>7<br>7<br>7<br>7<br>7<br>7<br>7<br>7<br>7<br>7<br>7<br>7                                                                                                    | Build 284                                                                                                    | Ip X                                             |              |
| VMax Network Adapter to Use VMax Network Adapter to Use White Network Adapter to Use White Network Adapter to Use                                                                                                    | Andre Extension Class Management     Cett View Viewald Adapt     or Class Connection Properties     vicular Connection Properties     vicular Connection     vicular Connection     vicular Connection     vicular Connection     vicular Connection                                                                                                    | er USB Token Torol<br>hula Connection<br>eddress, and the port<br>eddress, and the port<br>estimation (Qualities Server<br>) Qualities<br>) Disable 1<br>discussion that is required<br>estimation that is required<br>estimation                                                                                                    | Help  number and  uita Cloud Servers NATI-T  UDP Acceleration  red when  a                                                                                                    | × Nat Connecte     | d<br>Could Enter<br>av iQuila Con<br>av iQuila Con<br>av iQ                                                                                                    | Could a     Could a     Could be     Could be     Co | Enterprise Client<br>aper<br>Adapter USB Te<br>5<br>5<br>6 (Particular Connect<br>on (Particular Connect<br>on (                                                                                                    | Build 284 Iven Toels He iven Toels He iven T | lp X                                             |              |
| Vinal Netion X Adapter to Use Vinal Netion X Adapter to Use Vinal Netion X Adapter - VIN Vinal Netion X Adapter - VIN Vinal Netion X Adapter - VIN Vinal Netion X Adapter - VIN                                                                                                    | Call Conserve Clear Manager     Clear Xiney     Clear Xiney     Clear Xiney     Kang Name     Kang Name     Kang Nam     Kang Name     Kang Name     Kang Name     Kang Name     Ka                                                                                                    | er USB Telken Teel<br>late Connection<br>eddress, and the port<br>stratistic Nature<br>(Nature)<br>(Nature)<br>(Nature                                                                                                    | number and<br>Jak Cloud Seners<br>Jak Cloud Seners<br>Nation<br>Jak Cloud Seners<br>Nation<br>National National National National<br>National National National National National<br>National National National National National National National National<br>National National                                                                                                    | × Connecte         | d<br>Could Enter<br>Could Enter<br>Could Con<br>Could Con<br>Could Con<br>Could Con<br>Could Con<br>Could Could<br>Could Could Could<br>Could Could Could<br>Could Could Could Could<br>Could Could Co                                                                                                    | Cluster     Construction     Construction     Constr | Enterprise Clean<br>aper<br>Adapt<br>5<br>3<br>4<br>4<br>4<br>4<br>4<br>5<br>4<br>4<br>4<br>4<br>5<br>4<br>4<br>4<br>5<br>4<br>5<br>4                                                                                                    | Build 284     In Tools He     In Tools He      | lp × and ud Servers coloration en                | -            |
| IN YEY Clast Adults - YEY                                                                                                    | Call Contract Clear Many Clear<br>(14) User View and Angel<br>with Clear Clear Clear Clear Clear<br>Clear Clear Clear Clear Clear Clear<br>Clear Clear Clear Clear Clear Clear Clear<br>Clear Clear Clear Clear Clear Clear Clear<br>Clear Clear Clear Clear Clear Clear Clear<br>Clear Clear Clear Clear Clear Clear Clear<br>Clear Clear Clear Clear Clear Clear Clear<br>Clear Clear Clear Clear Clear Clear Clear<br>Clear Clear Clear Clear Clear Clear Clear Clear<br>Clear Clear Clear Clear Clear Clear Clear Clear<br>Clear Clear Clear Clear Clear Clear Clear Clear<br>Clear Clear Clear Clear Clear Clear Clear Clear Clear Clear<br>Clear Clear Cle                                                                                                    | er USD Token Troit<br>Jula Connection<br>eddress, and the port<br>eddress of the port<br>consets to full Sector<br>consets to full Sector<br>consets to ful                                                                                                    | In Help Inumber and Inumber and UDP Acceleration Red When In In In In In In In In In In In In In                                                                                                    | × Nat Connecte     | d<br>Could Enter<br>Could Enter<br>Could Could<br>Could Could<br>Could Could<br>Could Could<br>Could Could<br>Could Could<br>Could Could<br>Could<br>C | Curital     Control Mass     View Vetsal     View Vetsal     Control Mass     View Vetsal     Control Mass     Control Mass     Control M | Enterprise Clean<br>ager<br>Adapt<br>Statut<br>Statut<br>e or (P address, an<br>e or (P address, and<br>e or (P address, and<br>e or (P address, and<br>e or (P addres                                                                                                    | Build 284  In Tools He Isan Isan Isan Isan Isan Isan Isan Isan                                                                                                    | Ip X                                             |              |
|                                                                                                    | Acade Conservation Clear Management<br>1 Gai Tuer Management<br>1 Gai Tuer Management<br>1 Gai Tu                                                                                                    | er USB Teken Trot<br>Jule Correction<br>Address, and the port<br>instantion Case Service<br>(Include The Control<br>Address Control Address Control<br>Address Control Address Control<br>Control Fisse<br>Control Fisse                                                                                                    | In Help Internet Internet Inte                                                                                                    | × Connecte         | d<br>Vouils Enter<br>Could Enter<br>Could Con<br>Could Con<br>Could Con<br>Could Con<br>Could Could<br>Could Could Could<br>Could Could Could<br>Could Could Could Could<br>Could Could Could Could Could Could<br>Could Could C                                                                                                    | Cluster     Construction     Construction     Const     Construction     Construction     Construction  | Enterprise Cleans<br>aper<br>Addatoter USB To<br>is<br>"Here Clubb Comercians"<br>a or IP address, an<br>the destination (Clubb<br>comercians) and the destination (Clubb<br>comercians) and the destination (Clubb<br>comercians) and the destination (Clubb<br>comercians) and the destination<br>of the destination (Clubb<br>comercians) and the destination<br>of the destination (Clubb<br>comercians) and the destination<br>of the destination (Clubb<br>comercians) and the destination<br>of the destination (Clubb<br>comercians) and the destination<br>of the destination (Clubb<br>comercians) and the destination<br>of the destination (Clubb<br>comercians) and the destination<br>of the destination (Clubb<br>comercians) and the destination<br>of the destination (Clubb<br>comercians) and the destination<br>of the destination (Clubb) and the destination<br>of the destination (Clubb) and the destination<br>of the destination (Clubb) and the destination (Clubb) and the<br>destination (Clubb) and the destination (Clubb) and the<br>destination (Clubb) and the destination (Clubb) and the<br>destination (Clubb) and the destination (Clubb) and the<br>destination (Clubb) and the destination (Clubb) and the<br>destination (Clubb) and the destination (Clubb) and the<br>destination (Clubb) and the destination (Clubb) and the<br>destination (Clubb) and the destination (Clubb) and the<br>destination (Clubb) and the destination (Clubb) and the<br>destination (Clubb) and the destination (Clubb) and the<br>destination (Clubb) and the destination (Clubb) and the<br>destination (Clubb) and the destination (Clubb) and the destination (Clubb                                                                                                    | Build 284  In Tools He  an  In Tools He  an  In the port number  In the port number    | tp × and ud Servers celeration                   |              |
|                                                                                                    | A call Conservation Clear Monogling<br>1 Get User View Annuel<br>Clear View Annuel<br>Clear Vie                                                                                                    | er USD Teken Teel<br>Jula Connection<br>Address and the port<br>stateston (Quill Serier<br>) Desaile<br>thermation that is reque-<br>ted and Authent cation<br>Connect from Connections<br>Connect from                                                                                                    | In Help Inumber and India Cloud Senses Nation Nation Natio                                                                                                    | X Id Connecte      | d Current Edit Current Edit Current Edit Current Edit Current Edit Current Current Cur                                                                                                    | Claudia     Claudia     C | Enterprise Cleans<br>agent<br>Adapter: USS To<br>to<br>the Califa Connect<br>on IP address, an<br>on IP address, an<br>the destination IC<br>connect address, and<br>the destination IC<br>connect address, and<br>the destination IC<br>connect address, and<br>the destination IC<br>connect address, and<br>the destination IC<br>connect address, and<br>the destination IC<br>connect address, and<br>the destination IC<br>connect address, and<br>the destination IC<br>connect address, and<br>the destination IC<br>connect address, and<br>the destination IC<br>connect address, and<br>the destination IC<br>connect address, and<br>the destination IC<br>connect address address<br>the destination IC<br>connect address address<br>the destination IC<br>connect address address address<br>the destination IC<br>connect address address address address<br>the destination IC<br>connect address address address address address<br>the destination IC<br>connect address address address address address address address<br>the destination IC<br>connect address address                                                                                                    | Build 284  Item Tools He  Ran  a the port number  sale Server.  Comparison of the port number  at the port number  at the por  | ip X                                             | -            |
|                                                                                                    | Calla Central Clear Mangal<br>(24) User Minda Angel<br>San Dar Concertos Repetitor<br>San Dar Concertos Repetitor<br>San Dar Concertos Repetitor<br>Concertos Antonecia<br>Roth Name<br>Roth Name<br>Roth N | er USD Token Text<br>Julie Correction<br>Address, and the port<br>transform Case Description<br>(Case Description)<br>(Case Description)<br>(Case Passe<br>Description)<br>(Case Passe<br>Description)                                                                                                    | In Help Inumber and Into Cloud Servers NAT.T UDP Acceleration red when Into Cloud Servers Servers Servers                                                                                                    | × Connecte         | d<br>Cuile Enter<br>connect Edit<br>connect Edit<br>connect<br>Destination I<br>Connect<br>Host Name<br>Vertual Saitci<br>User / Den<br>User / Den<br>Vertual Networ<br>Vertual Networ<br>Vertual Networ                                                                                                    | Claulai     Construction     Construction     Constructin     Construction     Construction     Construction     Constru | Enterprise Clean<br>approx.<br>Adaptor: USB To:<br>55<br>e or IP address, an<br>the destination of<br>the destination of<br>the destination of<br>the destination of<br>the destination of<br>the destination of<br>the destination of<br>the destination of the<br>destination of the<br>d                                                                                                    | Build 284  Image: Tools He  item Tools He  item taken  Image: Texture texture  Image: Texture texture Image: Texture texture  Image: Texture  Image: Texture texture  Image: Texture texture Image: T  | tp × and ut Servers celeration                   | -            |
|                                                                                                    | Call Constant Clear Margin Clear Margin Clea                                                                                                    | er USD Teken Teel<br>Jula Connection<br>Indianas and the port<br>Indianas and the port<br>Indianas and Indianas and Indianas a                                                                                                    | In Help<br>number and<br>uita Cloud Seners<br>NATIOT<br>UDP Acceleration<br>red when<br>a v<br>storves.<br>word                                                                                                    | X Id Connecte      | d<br>Cuite Enter<br>connect Edit<br>connect Edit<br>connect Edit<br>connect<br>Connect<br>Connect                                                                                                    | Cluster     Class     Class     | Enterprise Client<br>agent<br>Adapter: USB To<br>ts<br>www.claits.comec-<br>e-<br>e-oriPaddives, and<br>the destination RD<br>extension RD<br>extensi                                  | Build 284  In Tools He Isan  at the port number Isan  at the port number Isan  at the port number Isan  at the port number Isan  build Server.  Tool Aulie Clo  at required with  state UDP A  at required with  state tool Aulie Clo  at required with  state tool Aulie Clo  at required wi  | te X<br>v and ud Servers<br>coeleration<br>en    | -            |
|                                                                                                    | Calla Constanti Cale Mangali<br>Cala Constanti Cale New Angel<br>San San Constanti Cale San San San San San San San San San San                                                                                                    | er USB Telen Teel<br>Isolates, and the port<br>Isolates, and the port<br>Isolates, and the port<br>Isolates is server<br>Isolates in the isingular<br>Isolates in the isingular<br>Isolates Isingular<br>Isolates Isingular<br>Isolates Isingular<br>Isolates Isingular<br>Isolates Isingular<br>Isolates Isingular<br>Isingular<br>I                                                                                                    | namber and<br>united servers<br>national servers<br>national<br>utile Cloud Servers<br>national<br>national<br>nei<br>national<br>national<br>national<br>national<br>national | X Id Connecte      | d<br>Cuile Enter<br>connect Ede<br>connect Ede<br>connect Ede<br>Connect<br>Destination I<br>Connect<br>Port Numbe<br>Virtual Saitet<br>User / Den<br>User / Den<br>User / Den<br>User / Den<br>User / Den                                                                                                    | Claudial     Claudial     prior Cleard Marc     Wrie Vietual     accion Propertir     Setting Name:     Claudia     Cardia Server     Claudia Server     TrickLastermain     TrickLastermain     TrickLas | Enterprise Clean appril Adaptor USE To State state sta                                                                                                    | Build 284  sen Toels He fan  it the pool number is source as required with static NUT-T stable LOP Ac  stable LOP Ac  stable LOP Ac  stable Server  the static Server                                                                                                    | Ip X and Ud Servers contertation                 | -            |
|                                                                                                    | Calls Central Clear Mangal Agents Clear Mangal Agents Clear Mangal                                                                                                    | er USB Teken Teel<br>Julie Connection<br>Astress, and the port<br>Constant Linear Connection<br>Constant Linear<br>Constant Automatication<br>Consequences<br>Connec Fiscal                                                                                                    | number and<br>alla Cloud Seners<br>NATI-T<br>UOP Acceleration<br>ared when<br>a Serves.<br>serves.                                                                                                    | Net Connecte       | d<br>Cuite Enter<br>convect Enter<br>convect Enter<br>convect Enter<br>Destination II<br>Convector<br>Destination II<br>Convector<br>Port Number<br>Virtual Switch<br>User / Dest<br>User / Dest<br>User                                                                                                    | Cluster Mana      Cluster Mana      Cluster Mana      Cluster Mana      Cluster Mana      Cluster Mana      Cluster      Cluster   | Enterprise Clean agen Autore USB In ES E E E E E E E E E E E E E E E E E E                                                                                                    | Build 284                                                                                                    | r and<br>ud Servers<br>coleration                | _            |

Right click and select connect

A popup will show if there was an error with the account details.

Right click and select properties to go over the account information

A green circling arrow indicates connection established.

Right click on the green circling arrow will allow control options of the client.

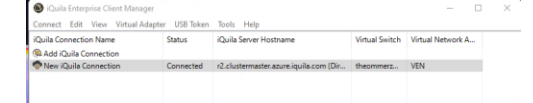

| <u>^ Q</u> 대 (11) 년 | • |
|---------------------|---|
|---------------------|---|